#### Multi-Year Planning Process and Template

Hervé Bruckert March 8<sup>th</sup>, 2018

Berkeley Office of the Vice Chancellor of Finance

## Agenda

- Workshop goals
- Multi-year planning initiative defined
- Multi-year planning process
- Multi-year planning template & demo
- Q&A
- Resources

## Workshop Goals

- Provide the business case for developing a multi-year plan
- Explain the multi-year budget process
- Demonstrate the multi-year template functionality

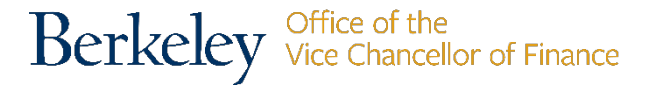

## Multi-Year Planning Initiative

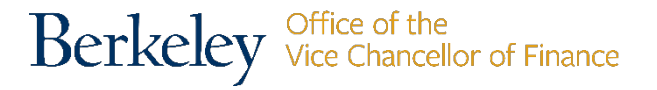

#### The case for the multi-year planning initiative

- 1. The university has used a multi-year financial model for many years. The model is used to forecast how the campus will perform financially as a whole based on trends and key variables.
- 2. The goal of the multi-year planning initiative is for **each division** to prepare a three year, FY19, FY20 and FY21 financial plan that can be consolidated at the campus level to improve the visibility into future financial trends for each division and for the campus as a whole, enabling us to find and stay on a sustainable financial path.
- 3. We must meet the \$0 million in-year deficit target UCOP has established for our campus in FY20. We see the multi-year budgeting process as enabling us to find and stay on a sustainable financial path.

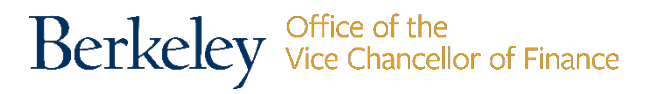

## Multi-Year Planning Process

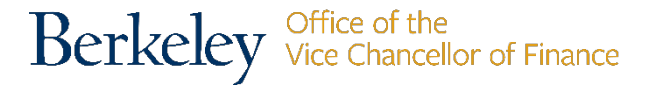

# Multi-year planning process

- Develop FY19 budget in Calplan and your internal timelines for your team since the multi-year plan uses the FY19 budget as a component of the modeling for FY20 and FY21.
- Learn about the multi-year planning template by attending workshops.
- Select what level to build your multi-year plan at: L4 or L5. If you need to plan at a lower level please contact me (see last slide for my contact info)
- Work with your business partners to develop the assumptions used for your modeling of FY20 and FY21.

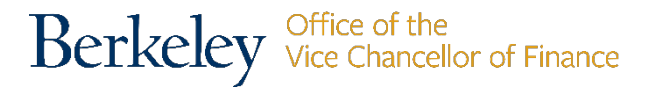

#### Timelines

- Each division needs to complete their Q3 FY2017-18 Flash Forecast and FY2018-19 Operating Budget in HCP and CalPlan by April 13th.
- As part of their budget submission, each division needs to submit the multiyear planning template including the narrative by **April 20th**. Divisions should build internal timelines based on the campus deadlines.

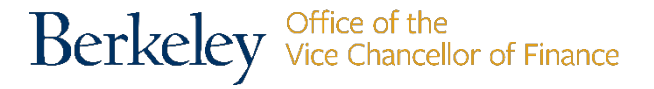

### Multi-Year Planning Template

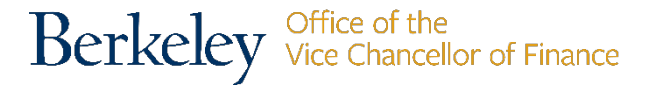

# Multi-year planning high level steps

- Open template
- Select division
- Refresh smartview
- Determine what level, L4 or L5, you will build your multi-year plan
- Review elements of your screcna
- Determine the best way to model each element
- Input your changes: % change compared to prior period budget and/or \$ change
- Consolidate the data at the L3 level
- Review and validate
- Determine if you have met your multi-year budget target

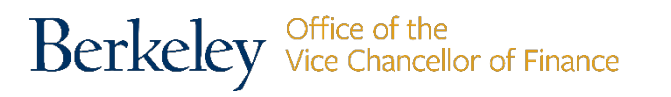

# Multi-year planning template requirements

- Intermediate Excel User
- CalPlanning Planner role
- Smart View User experience working with templates, refreshing data and cascading functionality

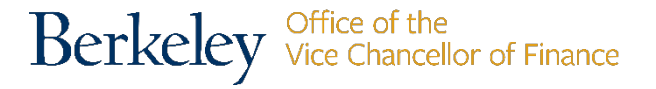

# Executive summary view similar to FY18 but with projected FY20 and FY21

|                                           | Actual   | Actual   | Actual   | Actual   | Operating<br>Budget | Forecast | Operating<br>Budget | 3yr CAGR                 | R 4yr CAGR               |                               | 5yr CAGR                 |
|-------------------------------------------|----------|----------|----------|----------|---------------------|----------|---------------------|--------------------------|--------------------------|-------------------------------|--------------------------|
|                                           | 2012-13  | 2013-14  | 2014-15  | 2015-16  | 2016-17             | 2016-17  | 2017-18             | FY13 -<br>FY16<br>Actual | FY13 -<br>FY17<br>Budget | FY13 -<br>FY17 Q3<br>Forecast | FY13 -<br>FY18<br>Budget |
| Net Tuition and Fees                      | \$ 418   | \$ 593   | \$ 786   | \$ 940   | \$ 406              | \$ 1,092 | \$ 1,155            | 31%                      | -1%                      | 27%                           | 23%                      |
| Contracts & Grants                        | -        | -        | -        | -        | -                   | -        | -                   | n/a                      | n/a                      | n/a                           | n/a                      |
| Private Gifts for Current Use             | 5,293    | 3,924    | 6,911    | 6,396    | 7,169               | 8,169    | 8,169               | 7%                       | 8%                       | 11%                           | 9%                       |
| Investment Income                         | (1)      | (1)      | (3)      | (2)      | 85                  | -        |                     | 34%                      | n/a                      | -100%                         | -100%                    |
| Sales and Services                        | 50       | 119      | (10)     | 100      | 104                 | 129      | 118                 | 26%                      | 20%                      | 27%                           | 19%                      |
| Total Revenue                             | 5,759    | 4,635    | 7,684    | 7,433    | 7,877               | 9,390    | 9,442               | 9%                       | 8%                       | 13%                           | 10%                      |
| Campus Support                            | 28,600   | 29,563   | 32,763   | 29,747   | 30,299              | 31,000   | 30,778              | 1%                       | 1%                       | 2%                            | 1%                       |
| External Transfers                        | 1,777    | 1,115    | 446      | 1,463    | 613                 | 683      | 683                 | -6%                      | -23%                     | -21%                          | -17%                     |
| To/From Other Divisions                   | 1,543    | 1,998    | 1,303    | 2,239    | 115                 | 2,796    | 1,941               | 13%                      | -48%                     | 16%                           | 5%                       |
| Internal DIVISION Transfers               | (25)     | 25       | -        | 5        | 0                   | 18       | (484)               | -158%                    | n/a                      | n/a                           | 81%                      |
| Internal DEPARTMENT Transfers             | -        | (502)    | 2        | (4)      | -                   | 786      | 786                 | n/a                      | n/a                      | n/a                           | n/a                      |
| Operating Transfers                       | 31,895   | 32,199   | 34,513   | 33,450   | 31,026              | 35,283   | 33,705              | 2%                       | -1%                      | 3%                            | 1%                       |
| TOTAL REVENUE & TRANSFERS                 | 37,654   | 36,834   | 42,197   | 40,884   | 38,904              | 44,673   | 43,146              | 3%                       | 1%                       | 4%                            | 3%                       |
| Academic Salaries & Wages                 | 14,166   | 14,349   | 16,163   | 15,934   | 14,083              | 16,080   | 15,732              | 4%                       | 0%                       | 3%                            | 2%                       |
| Staff Salaries & Wages                    | 6,764    | 7,062    | 7,050    | 6,774    | 7,168               | 6,862    | 6,831               | 0%                       | 1%                       | 0%                            | 0%                       |
| Salaries & Wages                          | 20,930   | 21,410   | 23,213   | 22,708   | 21,251              | 22,942   | 22,563              | 3%                       | 0%                       | 2%                            | 2%                       |
| Employee Benefits                         | 5,388    | 6,206    | 6,406    | 7,108    | 7,691               | 7,732    | 8,085               | 10%                      | 9%                       | 9%                            | 8%                       |
| Total Compensation                        | 26,318   | 27,616   | 29,620   | 29,816   | 28,942              | 30,675   | 30,648              | 4%                       | 2%                       | 4%                            | 3%                       |
| Supplies, Materials and Equipment         | 4,188    | 4,033    | 4,509    | 3,042    | 2,779               | 3,962    | 3,610               | -10%                     | -10%                     | -1%                           | -3%                      |
| Scholarships and Fellowships              | 3,210    | 3,510    | 3,647    | 3,856    | 2,690               | 3,475    | 3,512               | 6%                       | -4%                      | 2%                            | 2%                       |
| Other Operating Expenses                  | (725)    | (14)     | 874      | 150      | 839                 | (393)    | (806)               | -159%                    | n/a                      | -14%                          | 2%                       |
| Adjustment: Total Non Compensation - Plan | -        | -        | -        | -        | -                   | -        | -                   | n/a                      | n/a                      | n/a                           | n/a                      |
| Total Non Compensation                    | 6,672    | 7,528    | 9,030    | 7,047    | 6,308               | 7,044    | 6,316               | 2%                       | -1%                      | 1%                            | -1%                      |
| TOTAL EXPENSES                            | 32,990   | 35,145   | 38,649   | 36,863   | 35,250              | 37,718   | 36,964              | 4%                       | 2%                       | 3%                            | 2%                       |
| Net Operating Surplus/(Deficit)           | \$ 4,664 | \$ 1,689 | \$ 3,548 | \$ 4,020 | \$ 3,653            | \$ 6,955 | \$ 6,182            | -5%                      | -6%                      | 11%                           | 6%                       |
| Changes in Fund Balance - Pos/(Neg)       | (1,965)  | (221)    | (3,432)  | (1,593)  | -                   | -        | -                   | -7%                      | -100%                    | -100%                         | -100%                    |
| Change in Net Assets - Pos/(Neg)          | \$ 2,699 | \$ 1,468 | \$ 116   | \$ 2,427 | \$ 3,653            | \$ 6,955 | \$ 6,182            | -3%                      | 8%                       | 27%                           | 18%                      |

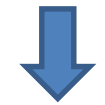

|         |         |         |         | Operation | Q2<br>Submission | Operation |           |           |             |             |             |             |             |             |
|---------|---------|---------|---------|-----------|------------------|-----------|-----------|-----------|-------------|-------------|-------------|-------------|-------------|-------------|
| Actual  | Actual  | Actual  | Actual  | Budget    | Eorecast         | Budget    | Projected | Projected | 3 vr CAGR   | 4 vr        | CAGR        | 5 yr CAGR   | 6 yr CAGR   | 7 yr CAGR   |
| Actual  | Actual  | Actual  | Actual  | budget    | rorecuse         | Dudget    | Hojected  | riojecteu | F114 - FY17 | FY14 - FY18 | FY14 - FY18 | FY14 - FY19 | FY14 - FY20 | FY14 - FY21 |
| 2013-14 | 2014-15 | 2015-16 | 2016-17 | 2017-18   | 2017-18          | 2018-19   | 2019-20   | 2020-21   | Actual      | Budget      | Q3 Forecast | Budget      | Budget      | Budget      |
|         |         |         |         |           |                  |           |           |           |             |             |             |             |             |             |

## Tabs of the multi year planning (MYP) template

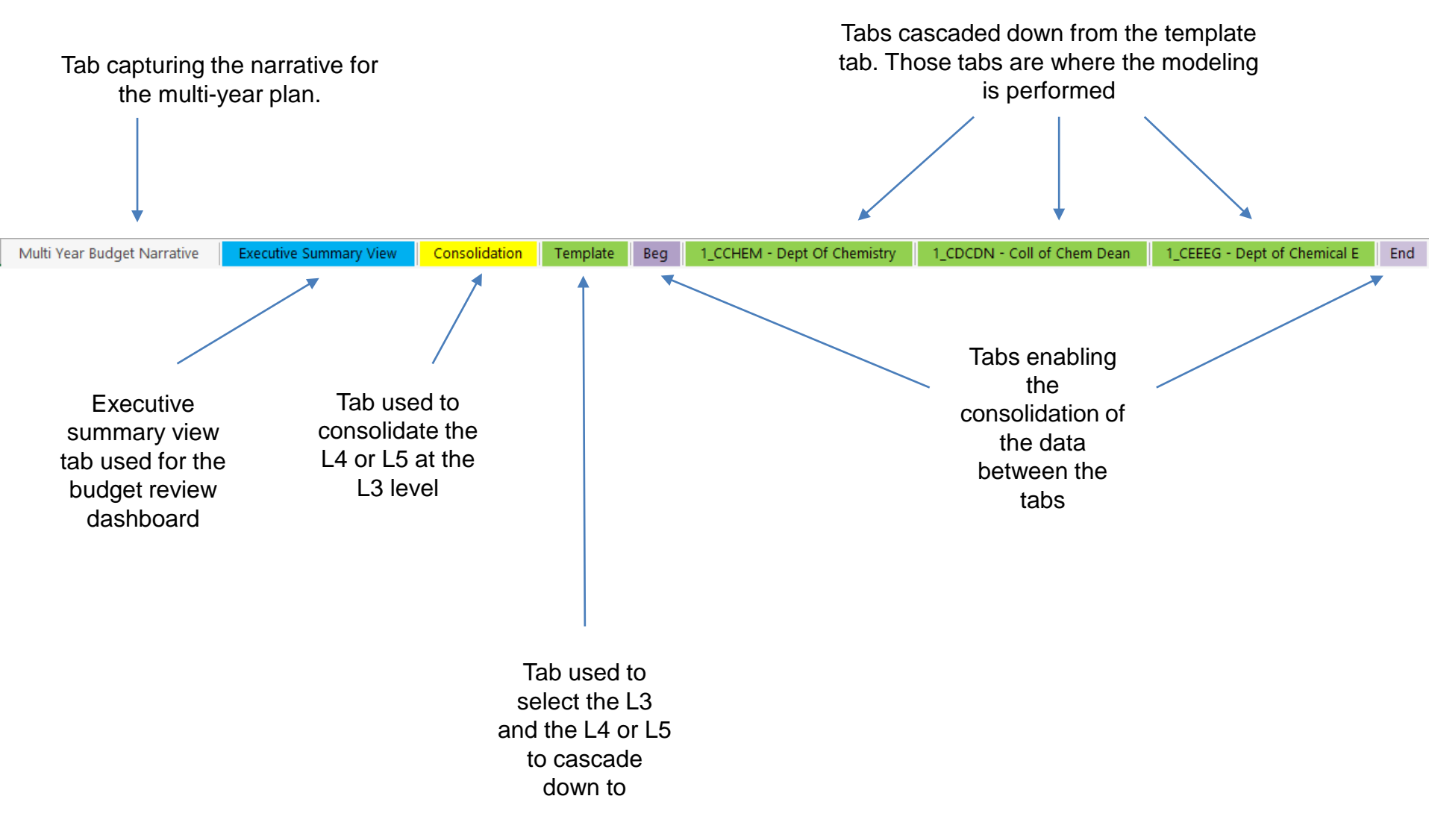

Berkeley Office of the Vice Chancellor of Finance

#### The multi-year planning template

- The first year budget, FY19, is built in details in Calplan as in previous years. The multi-year planning template has been shared with each division as part of the budget process. The template is designed to be cascaded down from the divisional L3 level to L4 levels or even L5 levels. L4 or L5 units can then use the planning tool to build their second and third year budget for FY20 and FY21.
- The template functionality rolls up the L4 or L5 level budgets for FY20 and FY21 and consolidate them at a divisional L3 level.
- FY20 and FY21 data for all elements of the SCRECNA have been modeled based on prior year trends with the exception of the campus support elements of the SCRECNA.

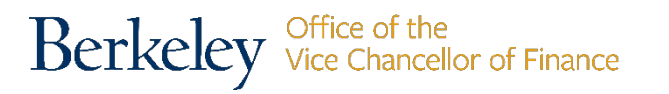

- Department financial analyst need to review each line of the SCRECNA (except campus support) and select from the two options below on the most appropriate method for the modeling of FY20 and FY21
  - Modeling options:
    - Override the prepopulated \$ amount by entering either a percentage increase compared to prior year and/or an incremental \$ amount compared to prior year.

or

- 2. Accept the prepopulated \$ amount
- Modeling needs to be performed for each element of the SCRECNA except for the campus support element of the SCRECNA as indicated previously.
- While the template has been prepopulated for FY20 and FY21 with data based on financial modeling, it is the responsibility of the DFL to review each line of the SCRECNA to make sure the projections reflect the division's plan for FY20 FY21.

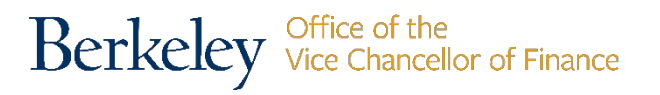

- The various components of campus support have been modeled as follow for FY20 and FY21:
  - The **general allocation** for FY20 equals the general allocation for FY19 + the wage & benefits support for FY19. The FY21 general allocation equals the planned FY20 general allocation. [Please note: The one-time central campus funding for administrative salary support in academic units has been added to wage & benefits support in FY19. This value does not flow to the future years' general allocation, so the model subtracts this specific value from the total wage & benefit support for future year general allocation projections. ]
  - We know that **wage & benefits supports** will not be \$0 for FY20 and FY21 but we are modeling them at \$0 for FY20 and FY21 since we do not have sufficient data to model FY20 and FY21 **at this time**.
  - **Campus commitments** and **central assessment/withdrawal** have been modeled using multi-year data from the commitment database.
  - **TAS** allocations have been modeled using forecasted instructional costs and SCH in FY20 and FY21.

Berkeley Office of the Vice Chancellor of Finance

#### Resources – continuous improvement

Please contact me with questions at the email address below.

Herve' Bruckert: <u>hbruckert@berkeley.edu</u>

I appreciate your feedback on how to improve the tool and the process.

Learn more about Smart View:

calplanning.berkeley.edu/training-classes-and-materials/smart-view

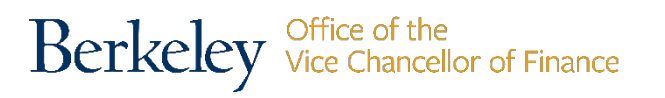